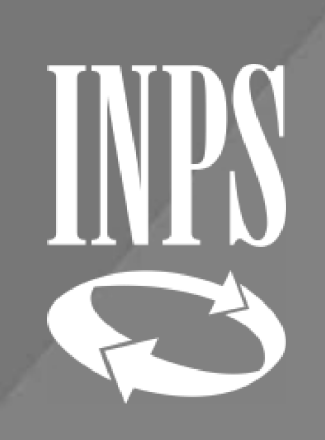

# RILIQUIDAZIONE PENSIONE

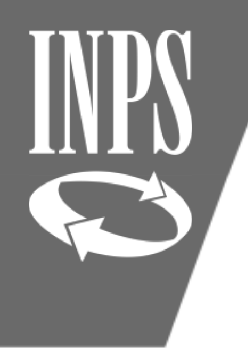

#### Circolare INPS 26 del 13/02/2019 Riliquidazione delle pensioni(CTPS, CPDEL, CPI e CPUG

Con Circolare 26 del 13/02/2019 l'INPS ha fornito le indicazioni utili per consentire la elaborazione dei provvedimenti di riliquidazione attraverso l'utilizzo della procedura NUOVA PASSWEB, anche per le pensioni liquidate sulla precedente piattaforma (SIN) sono state migrate nella nuova banca dati SIN2.

Gli Enti datori di lavoro, per comunicare le informazioni necessarie alla riliquidazione dei trattamenti di pensione, in occasione dell'applicazione dei rinnovi contrattuali, dovranno PRENDERE IN CARICO la posizione assicurativa ed effettuare l'inserimento di un NUOVO ULTIMO MIGLIO (senza sovrascrivere il precedente) con gli incrementi stipendiali spettanti alla data di cessazione dal servizio, compilando altresì la sezione dei "Miglioramenti contrattuali" con gli importi relativi alle scadenze contrattuali future, dandone puntuale comunicazione di avvenuto aggiornamento delle stesse alla competente struttura INPS competente.

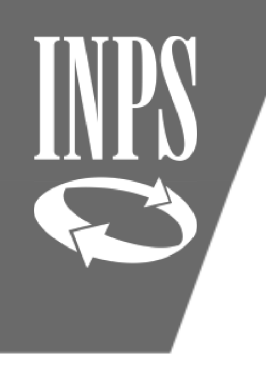

## LISTA DATI INTEGRATIVI

### La circolare 26 del 13/02/2019

 stabilisce di variare la retribuzione al fine di aggiornare la Quota A nel calcolo della pensione (retribuzione fissa e continuativa alla cessazione per chi ha anzianità al 31/12/1992);

La riliquidazione prevede due fasi mediante l'utilizzo di due funzionalità presenti nella **Lista Dati Integrativi**:

- <u>Nuovo Ultimo Miglio;</u>
- <u>Miglioramenti Contrattuali.</u>

# Inserimento NUOVO ULTIMO MIGLIO

- Il datore di lavoro si assegna <u>autonomamente</u> la posizione assicurativa da spalletta sinistra
- Entra nell'ESECUTORE, menù INTERROGAZIONI Lista Dati Integrativi;
- Dal menù FUNZIONI deve scegliere la voce Inserisci Dati Comuni per creare un Nuovo Ultimo Miglio;
- il Nuovo Ultimo Miglio dovrà essere valorizzato con una nuova voce di Determinazione Pensione che avrà lo spazio relativo al numero pratica in bianco

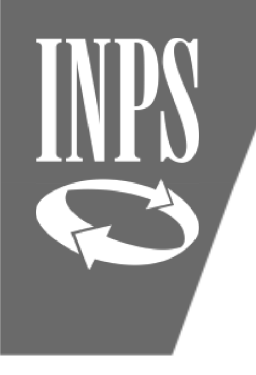

## NUOVO ULTIMO MIGLIO per RILIQUIDAZIONE PENSIONE

- Il contratto prevede tre scaglioni: (01.01.2016/01.01.2017/01.01.2018)
- Nel <u>Nuovo Ultimo miglio</u> alla voce retribuzione va inserita la retribuzione fissa e continuativa tabellare prevista dal contratto in funzione dello scaglione in cui ricade la data di cessazione.

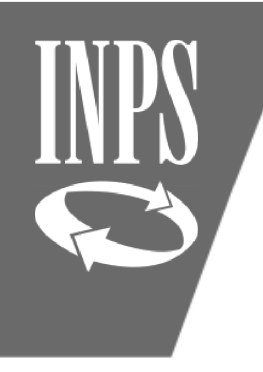

## ESEMPIO PRATICO CESSAZIONE 2017

#### **ESEMPIO**

#### Cessazione nel secondo scaglione 01.01.2017

- cessazione al 31/08/2017;
- nei dati di NUOVO ULTIMO MIGLIO alla voce retribuzione va inserita la retribuzione tabellare come incrementata dal contratto all'1/1/2017

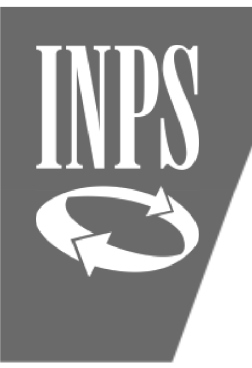

## MIGLIORAMENTI CONTRATTUALI

All'interno del **nuovo ultimo miglio liquidazione di pensione (quello non collegato al NUMERO DI PRATICA)** è presente la voce utile all'inserimento delle retribuzioni riferibili ai MIGLIORAMENTI CONTRATTUALI.

Occorre cliccare sulla voce DATI PENSIONISTICI ed inserire in basso la data di validità, (diversamente la procedura non consente di proseguire;

A questo punto proseguire inserendo la voce del tabellare incrementato relativo agli scaglioni successivi rispetto a quello in cui ricade la data di cessazione

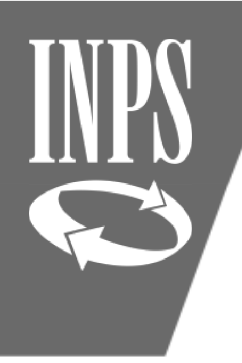

## ESEMPIO DI DIPENDENTE CESSATO

L'arretrato relativo al contratto firmato a maggio 2018 è stato denunciato con Uniemens e accreditato sull'ultimo mese di lavoro agosto 2017, con il quadro V1 CAUSALE 1 DELLA DENUNCIA (pagamento a favore di un soggetto già cessato il 31/08/17) Dobbiamo ora variare la retribuzione ai fini della quota A (retribuzione fissa e continuativa alla cessazione per chi ha anzianità al 31/12/1992); pertanto, <u>va variato</u> <u>l'ultimo miglio e vanno inseriti miglioramenti contrattuali.</u>

Inserire nuovo ultimo miglio (nel nostro es, al 31/08/2017, spettano i passaggi 1/1/16 e 1/1/17); va dunque inserito l'importo contrattuale previsto dal CCNL l'1/1/2017

#### L'amministrazione dovrà:

- inserire il tabellare incrementato all'01/01/2017 in sede di Nuovo Ultimo Miglio;
- inserire l'incremento contrattuale al 01/01/2018 in sede di <u>Miglioramenti</u> <u>contrattuali.</u>

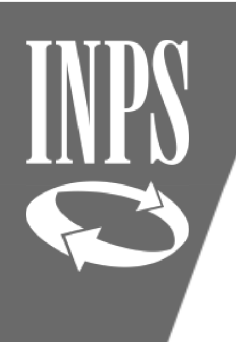

## INSERIMENTO DATI NUOVO ULTIMO MIGLIO

@ Nuova Posizione Assicurativa - Internet Explorer

|                               | NUOVA POSIZIONE A                                                  | SSICURAT                           | IVA                          |      |  |
|-------------------------------|--------------------------------------------------------------------|------------------------------------|------------------------------|------|--|
| Gestione<br>cendenti Pubblici | Interrogazioni 🕨 Funzioni 🕨 Collegamenti 🕨                         | Stampe 🕨                           |                              |      |  |
| crivania:Coda                 | Lista Rapporti di Lavoro 🕨                                         | ]                                  |                              |      |  |
| Iscritto                      | Lista Servizi da Prestazione                                       |                                    |                              |      |  |
|                               | Lista Ricongiunzioni in uscita                                     | Selezionare dal menù INTERROGAZION |                              |      |  |
| Cognome                       | Lista Periodi Adesione al Credito                                  |                                    |                              |      |  |
|                               | Lista Periodi per Opzione Cassa                                    |                                    |                              |      |  |
| Lista i                       | liste Cognitication                                                |                                    |                              |      |  |
|                               | Lista Dati Integrativi                                             |                                    |                              |      |  |
| - <b>L</b>                    | LISLA LAVOFAZIONI PA                                               | 1                                  |                              |      |  |
| RA                            | Lista Enti Gestore per iscritto                                    | o Certif, Giuridica                | Periodo Certif. Economica    | Nota |  |
|                               | Lista Enti Attivati<br>Certificazione P.Ass. per Computo dal 01/03 | [/1900 al 29/10/2003               | dal 01/01/1900 al 29/10/2003 |      |  |

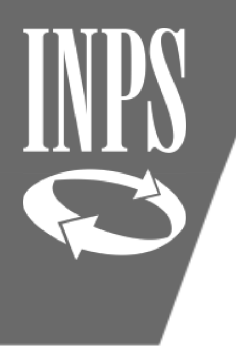

## INSERIMENTO NUOVO ULTIMO MIGLIO PER RILIQUIDAZIONE PENSIONE

| 3                            | NUOV             | A Posiz                      | ZIONE ASSICU            | RATIVA          |                |                 |              |
|------------------------------|------------------|------------------------------|-------------------------|-----------------|----------------|-----------------|--------------|
| estione<br>enti Pubblici     | Interrogazioni 🕨 | Funzioni 🕨                   | Collegamenti 🕨 Stampe 🕨 |                 | Selezionare    | e dal menù FUNZ | IONI la voce |
| rania:Coda > Lista richieste |                  |                              | INS                     | ERISCI DATI CON | IUNI           |                 |              |
| <b>(scritto</b>              |                  | Rilascia PA                  |                         |                 |                |                 |              |
| Cognome                      |                  | Inserisci Dati Com           | ni                      |                 | Codico ficcolo |                 | D            |
|                              |                  | Consultazione MIUR Pre-Ruolo |                         |                 |                |                 | U            |

#### Lista Dati Integrativi

| Tipo p | restazione |  |
|--------|------------|--|
|--------|------------|--|

#### Jn record trovato. <sup>v</sup>ag. 1

|   | Tipo Prestazione        | Data Riferimento | Numero Pratica | Stato Certificazione |
|---|-------------------------|------------------|----------------|----------------------|
| • | Determinazione Pensione | 31/08/2018       |                | non certificato      |

# INPS

## SELEZIONE NUOVO ULTIMO MIGLIO PER RILIQUIDAZIONE PENSIONE

Dal menù a tendina selezionare la voce DETERMINAZIONE PENSIONE, inserire la data di cessazione (che ovviamente è la stessa del primo ultimo miglio inserito, valorizzare la data di validità e cliccare su SALVA

Salva

Indietro

#### Inserimento Dati Ultimo Miglio

I campi contrassegnati da asterisco sono obbligatori

| Dati Ultimo Miglio                                                                                      |                                                                                                    |                              |
|----------------------------------------------------------------------------------------------------|----------------------------------------------------------------------------------------------------|------------------------------|
| Data fine periodo di riferimento<br>Tipo Prestazione(*)<br>Numero Pratica<br>Data validità informazioni | Computo<br>Contribuzione Volontaria<br>Determinazione Pensione<br>Riscatti<br>Ricongiuzione in Uscita                                   | Data domanda/Data cessazione |
|                                                                                                    | Ricongiunzioni Onerose<br>Ricongiunzioni non Onerose<br>Contribuzione per attività elettiva e sindacale<br>Trattamento di Fine Servizio |                              |

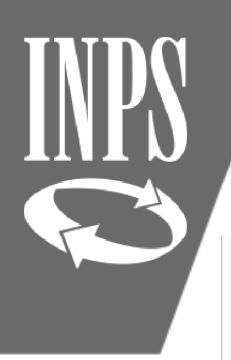

## INSERIMENTO DATI PENSIONISTICI

#### Dettaglio Dati Integrativi

| Tipo Prestazione Determinazione Pensione         | Data Riferimenti 31/08/2017 | Motivo Cess. | Dimissioni volontarie/recesso del dipendente | Numero Pratica                          |                                  |  |
|--------------------------------------------------|-----------------------------|--------------|----------------------------------------------|-----------------------------------------|----------------------------------|--|
| Dati Ultimo Miglio                               | Stato Inserin               | nento        | Prima di in<br>alle retribuz                 | serire le informa<br>zioni occorre inse | zioni riferite<br>erire la nuova |  |
| Dati pensionistici                               | Mancante                    |              | DATA DI V                                    | DATA DI VALIDITA' all'interno dei DATI  |                                  |  |
| Imponibili virtuali "media media"                | Mancante                    |              |                                              | PENSIONISTICI                           |                                  |  |
| Dettaglio Voci retributive alla cessazione       | Inserito                    |              | certificato                                  |                                         | Å                                |  |
| Periodi di applicazione del D.P.R. 382/80 art.40 | Mancante                    |              | -                                            |                                         | 8                                |  |
| Benefici alla cessazione                         | Mancante                    |              | ÷                                            |                                         | 1                                |  |
| Miglioramenti contrattuali                       | Mancante                    |              | <u> </u>                                     |                                         | b                                |  |

Indiatro

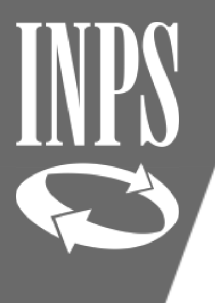

# Inserimento data validità nuovo ultimo miglio

| Inserimento Dati Pensionistici                       |
|------------------------------------------------------|
| I campi contrassegnati da asterisco sono obbligatori |

|                                            |                   |                         |              |                                   |                           | Salva Pulisci | Indietro |
|--------------------------------------------|-------------------|-------------------------|--------------|-----------------------------------|---------------------------|---------------|----------|
| Tipo Prestazione Determinazione Pensione   | Data Riferim ento | 31/08/2017              | Motivo Cess. |                                   | Numero Pratica            |               |          |
|                                            |                   |                         |              |                                   |                           |               |          |
| Media Ponderata                            |                   |                         |              |                                   |                           |               |          |
| Tipo Media Ponderata                       |                   | ~                       |              | Data variazione del tipo servizio | 31                        |               |          |
| Importo della Retribuzione Ante Variazione |                   |                         |              |                                   |                           |               |          |
| DM 331/1997                                |                   |                         |              |                                   |                           |               |          |
| Percentuale Part Tim e                     | D                 | ata decorrenza Part Tin | ne [         | 31                                |                           |               |          |
|                                            |                   |                         |              |                                   |                           |               |          |
| Dati Giuridici                             |                   |                         |              |                                   |                           |               |          |
| Coefficienti militari                      |                   |                         |              |                                   |                           |               |          |
| Percentuale media part-time verticale      |                   |                         |              |                                   |                           |               |          |
| Tipo Richiedente                           |                   |                         |              | ~                                 |                           |               |          |
| Deroga                                     |                   |                         |              | ~                                 |                           |               |          |
| Micro qualifica                            |                   |                         |              | ~                                 |                           |               |          |
|                                            |                   |                         |              |                                   |                           |               |          |
| D.L. 78                                    |                   |                         |              |                                   |                           |               |          |
| Nunero decreto legge 78                    | ]                 | Data decret             | o legge 78   | 34                                |                           |               |          |
|                                            |                   |                         |              |                                   | Data validità delle infor | m azioni(*)   | 31       |

Data validità delle informazioni(\*)

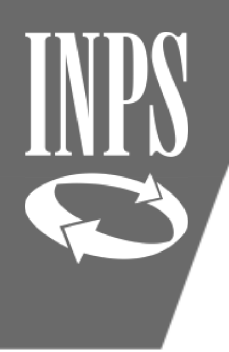

## INSERIMENTO VOCI RETRIBUTIVE ALLA CESSAZIONE (AGGIORNATE CON ARRETRATI CONTRATTUALI)

#### Dettaglio Dati Integrativi

| Tipo Prestazione Determinazione Pensione Data      | Riferimento 31/08/2017 Motivo Cess. | Limiti di età        | Numero Pratica 🗌 |
|----------------------------------------------------|-------------------------------------|----------------------|------------------|
|                                                    |                                     |                      |                  |
| Dati Ultimo Miglio                                 |                                     |                      |                  |
|                                                    | Stato Inserimento                   | Stato Certificazione |                  |
| Dati pensionistici                                 | Inserito                            | non certificato      |                  |
| ▶ Imponibili virtuali "media medici"               | Mancante                            | -                    |                  |
| Dettaglio Voci retributive alla cessazione         | Mancante                            | -                    |                  |
| ▶ Periodi di applicazione del D.P.R. 382/80 art.40 | Mancante                            | -                    |                  |
| ▶ Benefici alla cessazione                         | Mancante                            | -                    |                  |
| Miglioramenti contrattuali                         | Mancante                            | -                    |                  |

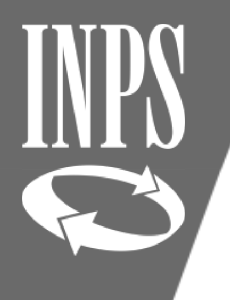

## Inserimento retribuzioni al 2017

| Tipo Prestazione Determinaz                    | ione Pensione           | Data Riferimento          | 31/08/2017            | Motivo Cess. |           | Limiti di età        | à          | Numero Pra               | itica                      |                    |
|------------------------------------------------|-------------------------|---------------------------|-----------------------|--------------|-----------|----------------------|------------|--------------------------|----------------------------|--------------------|
| Periodo di servizio                            |                         |                           |                       |              |           |                      |            |                          |                            |                    |
| Ente sede di servizio                          | ISTITUTO CO             | MPRENSIVO                 |                       |              |           | Data inizio peri     | odo        | Data                     | fine neriodo               |                    |
| Ente di appartenenza                           | MINISTERO E             | DELL'ISTRUZIONE           |                       |              |           | 01/08/20<br>C.T.P.S. | Inserire   | e la retrik<br>Itata del | ouzione tab<br>contratto a | ellare<br>l 2017 e |
| Tipo impiego                                   |                         | Tipo ser                  | vizio                 |              | Contratto |                      | la data di | decorrer                 | vza dell'inc               | romont             |
| Contratto a tempo indetermin                   | ato (tempo pieno)       | Servizio                  | ordinario             |              | SCUOLA    |                      | la uata ul | contr                    |                            | rement             |
| Motivo cessazione                              |                         | Motivo sospensione        |                       |              | Тіро      | %                    |            | contra                   | attuale                    |                    |
| Limiti di età                                  |                         |                           |                       | Part-tin     | ne 📃      |                      | r ensi     | 0/1/3000                 | 2.742,11                   | -                  |
| Dati economici<br>Inserire l´importo annualizz | ato e a tempo pieno d   | elle retribuzioni spettar | ıti per competenza.   | í.           |           |                      |            |                          |                            |                    |
| Retrib. Fissa e Continuativa                   | (per dodici mensilità c | ompresa IIS)              |                       |              |           |                      |            |                          |                            |                    |
| Indennita' integrativa specia                  | le (Da indicare per art | .40 D.P.R. 382/80, di cu  | i della fissa e conti | nuativa)     |           |                      |            |                          |                            |                    |
| Retribuzione Base per il 18%                   | 6                       |                           |                       |              |           |                      |            |                          |                            |                    |
| Indennità di impiego operati                   | ivo per reparti di camp | agna, imbarco, controllo  | o spazio aereo        |              |           | <u>.</u>             |            |                          |                            |                    |
| Quote mensili (Art. 161 Legg                   | je 312/80)(importo ef   | fettivo senza 18%)        |                       |              |           |                      |            |                          |                            |                    |
|                                                |                         |                           |                       |              |           |                      |            | Dat                      | validità informazioni      |                    |

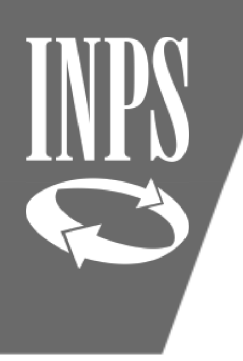

## INSERIMENTO MIGLIORAMENTI CONTRATTUALI

#### Dettaglio Dati Integrativi

| Tipo Prestazione Determinazione Pensione Data Riferimento | 31/08/2017 Motivo Cess. | Limiti di età Numero Prati | ca 🗌 |
|-----------------------------------------------------------|-------------------------|----------------------------|------|
|                                                           |                         |                            |      |
| Dati Ultimo Miglio                                        |                         |                            |      |
|                                                           | Stato Inserimento       | Stato Certificazione       |      |
| ▶ Dati pensionistici                                      | Inserito                | non certificato            |      |
| Imponibili virtuali "media medici"                        | Mancante                | -                          |      |
| Dettaglio Voci retributive alla cessazione                | Mancante                | -                          |      |
| Periodi di applicazione del D.P.R. 382/80 art.40          | Mancante                | -                          |      |
| Benefici alla cessazione                                  | Mancante                | -                          |      |
| Miglioramenti contrattuali                                | Mancante                | -                          |      |

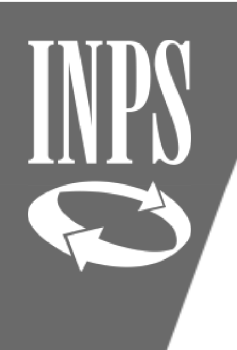

## Inserimento Miglioramento contrattuale 2018

| Gestione Pens.             | I miglioramenti contrattuali dovranno esse<br>retribuzione fissa e continuativa (valore comp                                               | re inseriti dopo aver ins<br>prensivo di miglioramento | seriti nei riquadri di<br>contrattuale 2018). |
|----------------------------|----------------------------------------------------------------------------------------------------|--------------------------------------------------------|-----------------------------------------------|
| C.T.P.S.<br>Pati economici | Occorrerà valorizzare anche il campo DATA l<br>contrattuale; a quel punto, utilizzando la<br>comparirà nella parte inferiore della videata | DECORRENZA GIURIDICA (<br>funzione INSERISCI RIG       | del relativo scaglione<br>A, il miglioramento |
| Inserire i importo a       | annualizzato e a tempo pieno delle retribuzioni spettanti per competenza.                                                                  |                                                        |                                               |
| Retrib. Fissa e C          | continuativa (per dodici mensilità compresa IIS)                                                                                           |                                                        |                                               |
| Retribuzione Bas           | se peril 18%                                                                                                    |                                                        | Data decor. giuridica(*)                      |
| Indennita' integ           | rativa speciale (Da indicare per art.40 D.P.R. 382/80, di cui della fissa e continuativa)                                                  |                                                        | 01/03/2018                                    |
| Retribuzione D.F           | P.R. 382/80 art.40                                                                                                    |                                                        | Data Validità Informazioni                    |
| Quote mensili (A           | Art. 161 Legge 312/80)(importo effettivo senza 18%)                                                                                        |                                                        | 31                                            |
| D.lgs. 165/97 ar           | t. 4                                                                                                    |                                                        |                                               |
|                            |                                                                                                    |                                                        |                                               |

(\*) I campi contrassegnati da asterisco sono obbligatori

Modifica riga Inserisci riga

Sel. Data decorrenza giuridica Retrib. Fissa e Continuativa Retribuzione Base per il 18% Indennita' integrativa speciale Retribuzione D.P.R. 382/80 art.40 Quote mensili (Art. 161 Legge 312/80) D.lgs. 165/97 art. 4